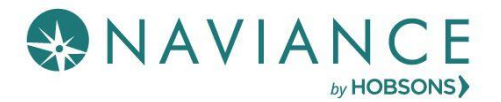

## College Letter of Recommendation (LOR) Process

- Determine IF a letter of recommendation (LOR) is required for the college(s) you are applying to
- If so, complete the blue bio sheet (available in Career Center or Counseling) before talking to teachers
- Request your letter of recommendation at least 2 weeks in advance of the date needed
- Talk with teacher(s) and ask if they are willing to write you a letter of recommendation. If "yes", give them the blue bio sheet and provide a requested due date
- If the college is not yet entered in your Colleges I'm Applying To list, add the college to your list
- Enter the LOR request in Naviance (see instructions on next page)
- If you applied using Common App, do not add the teacher's name/email address in Common App
- All letter of recommendation requests are completed through Naviance not CA
  - Be sure to link your CA app to Naviance
- The LOR page is accessible in Naviance Student from Colleges > Apply to College > Letters of Recommendation
- You will see the min/max LOR requests allowed for colleges in their Colleges I'm Applying to list
- You can select the specific college(s) you want a specific teacher to write a recommendation for (THIS IS THE RECOMMENDED OPTION) OR

You can select All current and future colleges I add to my Colleges I'm Applying to list be sent

- Naviance prevents you from requesting more than the max number of LOR allowed by the college
- You will see your requests as well as the status of request (*Requested, In Progress, Submitted, Cancelled*)
- You will see a submission date for each LOR requested
- If you applied using **Common App** (CA), any college app additions/deletions in **Common App** should also be made in Naviance. Be sure to refresh the link between Naviance and CA
- If you delete an application, the associated letter of recommendation requests will not be displayed on the LOR status page; if the application is restored, the LOR requests will re- appear in your list of requests
- It is the student's responsibility to monitor the LOR status in Naviance and follow up with teachers and colleges as needed
- Letters are sent electronically to colleges, you will not receive a copy of the letter or be able to view the LOR

## LOR Request Data

| Column Heading Title | Description                                                                                                    |
|----------------------|----------------------------------------------------------------------------------------------------|
| Deadline             | The deadline associated with the application, based on when<br>the student indicated she/he is applying                                                                |
| Status               | The status of the LOR request:                                                                                                    |
|                      | Requested: Student has requested LOR                                                                                                    |
|                      | In Progress: Teacher has written the LOR                                                                                                    |
|                      | <b>Submitted</b> : High School faculty member has sent the LOR to the designated college(s), date and time of submission will be displayed for each college/university |
|                      | <b>Cancelled</b> : Either the student, teacher, or counselor has cancelled the request.                                                                                |

## Naviance Steps to Request a LOR

- 1. From Naviance Student, Navigate to Colleges > Apply to College > Letters of Recommendation.
- 2. To get started, click Add Request.
  - The Add New Request page displays.

| Letters of recommendation                 |                                       |                          |        |                |
|-------------------------------------------|---------------------------------------|--------------------------|--------|----------------|
| Your Requests                             |                                       |                          |        |                |
| You can request new letters of recommenda | tion and track the most recent status | s of your requests here. |        |                |
|                                           |                                       |                          | I      | Add Request    |
| Recommendation For *                      | Deadline 🔶                            | Recommender(s)           | Status | Cancel Request |
|                                           |                                       |                          |        | Add Request    |

- 3. Enter information for Steps 1-3.
  - **Step 1**: Select a teacher from the drop-down list.

If a teacher is not available from this list or you are requesting a LOR from someone outside of BHS, see your Counselor

- **Step 2**: Decide if you want the teacher to fill out a recommendation for (1) a specific college(s) from your Colleges I'm Applying To list or (2) All current and future colleges you add to Colleges I'm Applying to.
- Step 3: Include a personal note to remind your recommender about your great qualities, deadline, and any
  specifics about your request.

## 4. Click **Submit Request**.

A green status bar shows the teacher's name and the number of requests for the student.

| dd new request                                                                                                    |                        |                           |                              |
|----------------------------------------------------------------------------------------------------|------------------------|---------------------------|------------------------------|
| ere you can ask a teacher to write you a letter of recommendation. If you don't have any col<br>eachers plenty of time to write your recommendations!                                                                                                    | eges in your list yet, | you may still make a requ | iest. Make sure you give you |
|                                                                                                    |                        | Cancel                    | Submit Request               |
| 1. Who would you like to write this recommendation?*                                                                                                    |                        |                           |                              |
| Select A Teacher                                                                                                    |                        |                           |                              |
| <ol> <li>Calant which called a this request is farst</li> </ol>                                                                                                    |                        |                           |                              |
| 2. Select which colleges this request is for:                                                                                                    |                        |                           |                              |
| Select which colleges this request is for:     Colose specific colleges from your Colleges /m Applying To list                                                                                                    |                        |                           |                              |
| Select which colleges this request is for:     Onose specific colleges from your Colleges i'm Applying To list     All current and future colleges I add to my Colleges i'm Applying To list                                                                                                    |                        |                           |                              |
| <ol> <li>Select which colleges this request is for:</li> <li>Choose specific colleges from your Colleges i'm Applying To list</li> <li>All current and future colleges I add to my Colleges i'm Applying To list</li> <li>Include a personal note to remind your recommender a about your request:</li> </ol>                     | bout your gr           | eat qualities and         | d any specifics              |
| <ul> <li>2. Select which colleges this request is for:</li> <li>Choose specific colleges from your <i>Colleges I'm Applying To</i> list</li> <li>All current and future colleges I add to my <i>Colleges I'm Applying To</i> list</li> <li>3. Include a personal note to remind your recommender a about your request:</li> </ul> | bout your gr           | eat qualities an          | d any specifics              |
| <ul> <li>Select which colleges this request is for:</li> <li>Choose specific colleges from your <i>Colleges i'm Applying To</i> list</li> <li>All current and future colleges I add to my <i>Colleges i'm Applying To</i> list</li> <li>Include a personal note to remind your recommender a about your request:</li> </ul>       | bout your gr           | eat qualities an          | d any specifics              |
| <ul> <li>2. Select which colleges this request is for:</li> <li>Choose specific colleges from your Colleges i'm Applying Tollist</li> <li>All current and future colleges I add to my Colleges i'm Applying Tollist</li> <li>3. Include a personal note to remind your recommender a about your request:</li> </ul>               | bout your gr           | eat qualities an          | d any specifics              |
| <ul> <li>2. Select which colleges this request is for:</li> <li>Choose specific colleges from your Colleges i'm Applying Tollist</li> <li>All current and future colleges I add to my Colleges i'm Applying Tollist</li> <li>3. Include a personal note to remind your recommender a about your request:</li> </ul>               | bout your gr           | eat qualities an          | d any specifics              |

- 5. Naviance sends an email request to the teacher(s).
- 6. Monitor the LOR status in Naviance and follow up with teachers and colleges as needed